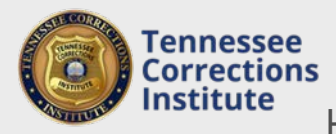

## How to Print a Report of Completed Training

Printing this report will provide you with an itemized list of training and training hours completed by each individual on your personnel roster within the selected timeframe.

## To Print a Report of Completed Training

- 1. Open a web browser and go to FTACS <u>https://acadisportal.tci.tn.gov</u>.
- 2. Enter username and password then click **SIGN IN**. If you have issues with your username or password use the *forgot your password* link.
- 3. Under Training & Events, find and click Print a Report of Completed Training.

| Tennessee Corrections Institute |                                                |                    |              |           |               |  |  |  |  |  |
|---------------------------------|------------------------------------------------|--------------------|--------------|-----------|---------------|--|--|--|--|--|
| Home                            | Training & Events                              | Registration       | Organization | Personnel | TCI Resources |  |  |  |  |  |
| My                              | Browse or Sign up for<br>View Training Catalog | r Training<br>g    |              |           |               |  |  |  |  |  |
|                                 | Submit Completed T                             | raining for Approv |              |           |               |  |  |  |  |  |
|                                 | View Submitted Trair                           | ning               |              |           |               |  |  |  |  |  |
|                                 | Print a Report of Con                          | pleted Training    | <b>+</b>     |           |               |  |  |  |  |  |

4. Enter desired dates as the Timeframe and then click Continue.

|                    |           |                                                                                      | na         |
|--------------------|-----------|--------------------------------------------------------------------------------------|------------|
| Report Preferences | Completed | Date format: mm/dd/yyyy<br>Enter '?' in the date field for a list of keyboard shortc | ıts.       |
| Timeframe          | 1/1/2016  | m to 12/31/2016                                                                      | _          |
|                    |           | Cance                                                                                | l Continue |

5. A window will popup displaying a report for everyone one the personnel roster. These reports can be downloaded or printed by clicking the icons in the upper right hand corner of the popup window.

| PdfReportViewer.aspx - Google Chrome                                      |                 |                                                                                |    |       |  |  |  |  |  |
|---------------------------------------------------------------------------|-----------------|--------------------------------------------------------------------------------|----|-------|--|--|--|--|--|
| https://acadisportal.tci.tn.gov/AcadisViewer/Reports/PdfReportViewer.aspx |                 |                                                                                |    |       |  |  |  |  |  |
| PdfReportViewer.aspx                                                      | 1 / 18          | Ċ                                                                              | Ŧ  | Ę. ^  |  |  |  |  |  |
| Completed Training By Person R<br>Tennessee Corrections Institute         | Report Reported | d by Acadis® Readiness Suite<br>Name Aney, Rob<br>Dates 01/01/2016 - 12/31/201 | 16 | Print |  |  |  |  |  |